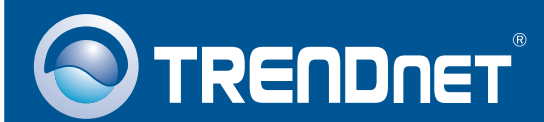

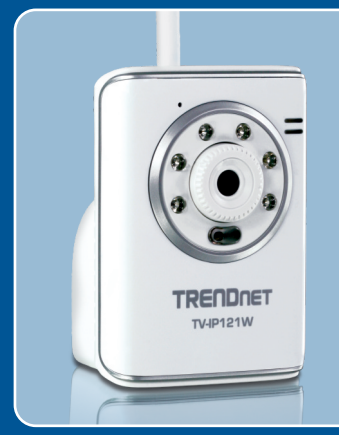

# Lühike paigaldusjuhend

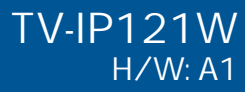

#### Sisukord

| Eesti                             | 1 |
|-----------------------------------|---|
| 1. Enne alustamist                | 1 |
| 2. Riistvara paigaldamine         | 2 |
| 3. Interneti kaamera häälestamine | 6 |
| Törkeotsing                       | 9 |

## 1. Enne alustamist

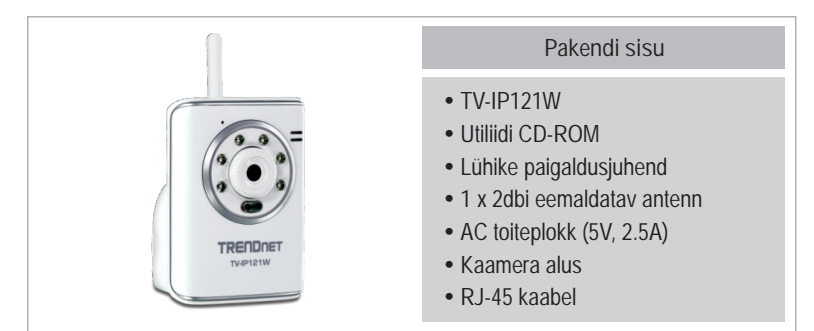

#### Minimaalsed nõuded süsteemile

- Adapter Ethernet 10/100 Mbps
- CD-ROM lugeja
- Keskprotsessor: 350MHz või rohkem / 800MHz (Windows Vista)
- Mälu: 256MB RAM või rohkem / 512MB RAM või rohkem (Windows Vista)
- Windows 2000/XP/Vista
- VGA resolutioon: 800 x 600 või rohkem
- Veebibrauser: Internet Explorer (6.0 või uuem)
- Traadivaba Ruuter või Access Point
- DHCP Server tavaliselt ruuterid sisaldavad ka DHCP serverit.

#### Rakendus

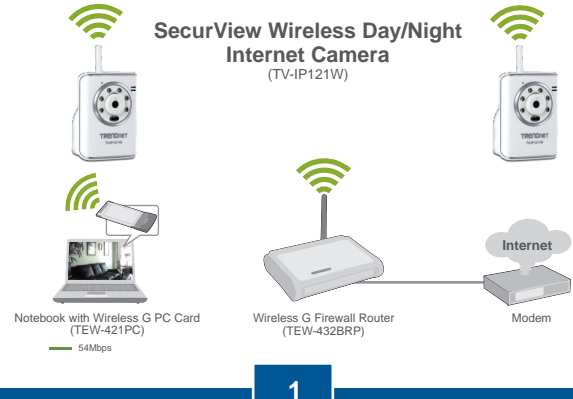

Eesti

### 2. Riistvara paigaldamine

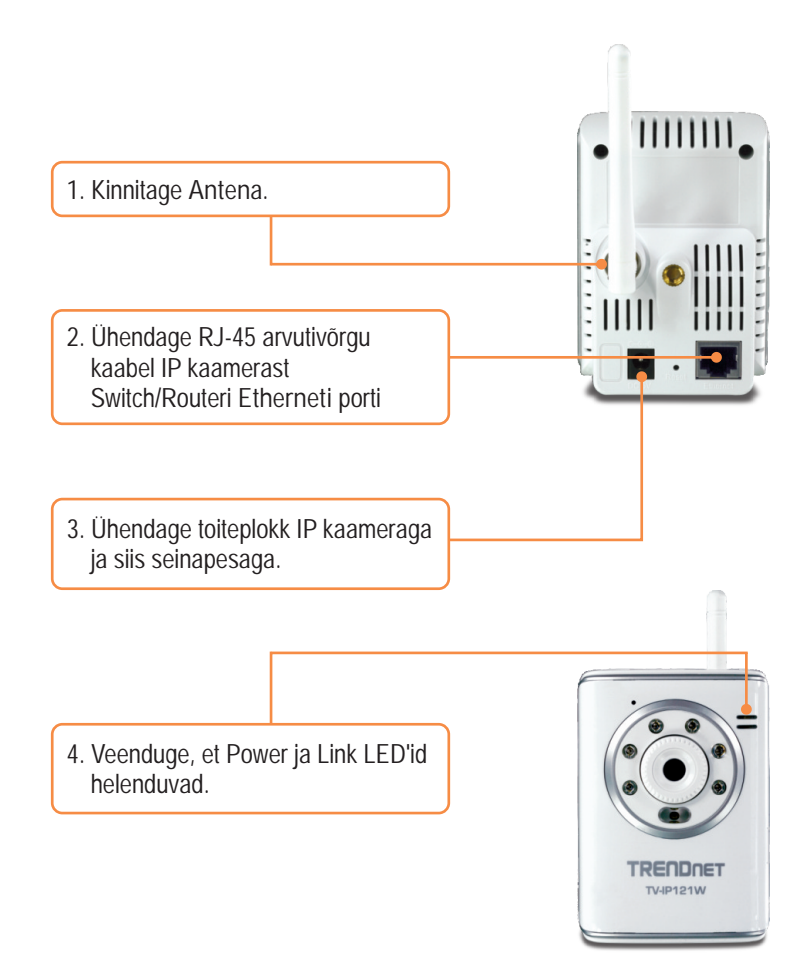

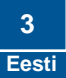

#### 3. Interneti kaamera häälestamine

<u>Märkus</u>:

- 1. Soovituslik on, et häälestaksite oma IP kaamerat läbi traadiarvuti.
- 2. Kui te soovite kasutada SecurView tarkvara, siis rohkem informatsiooni leiate CD olevast kasutusjuhendist.

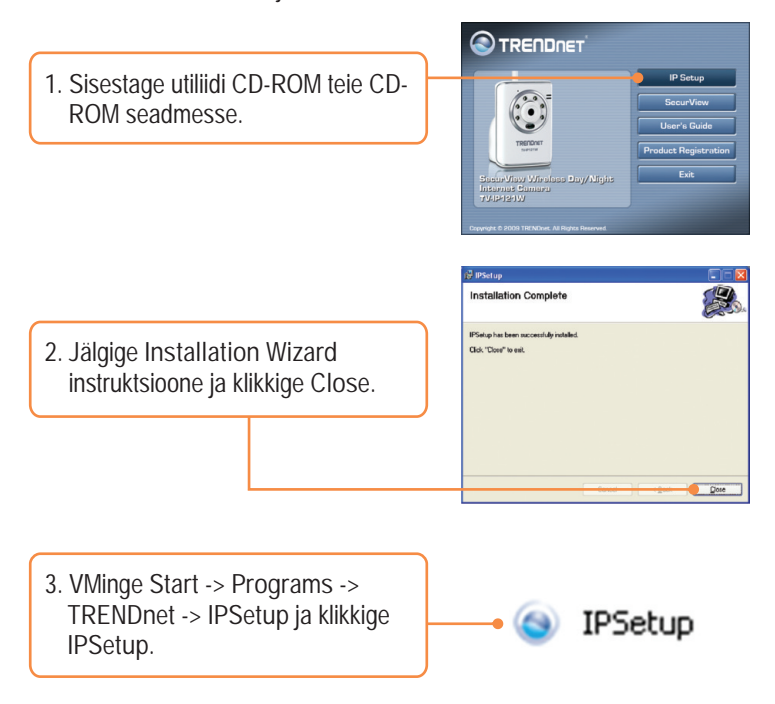

<u>Märkus</u>: Vaikimisi on TV-IP121W kaamera IP seaded häälestatud kasutama DHCP. Palun liikuge punkti 8. Kui te vajate TV-IP121W kaamerale staatilist IP aadressi, jätkake punktist 4.

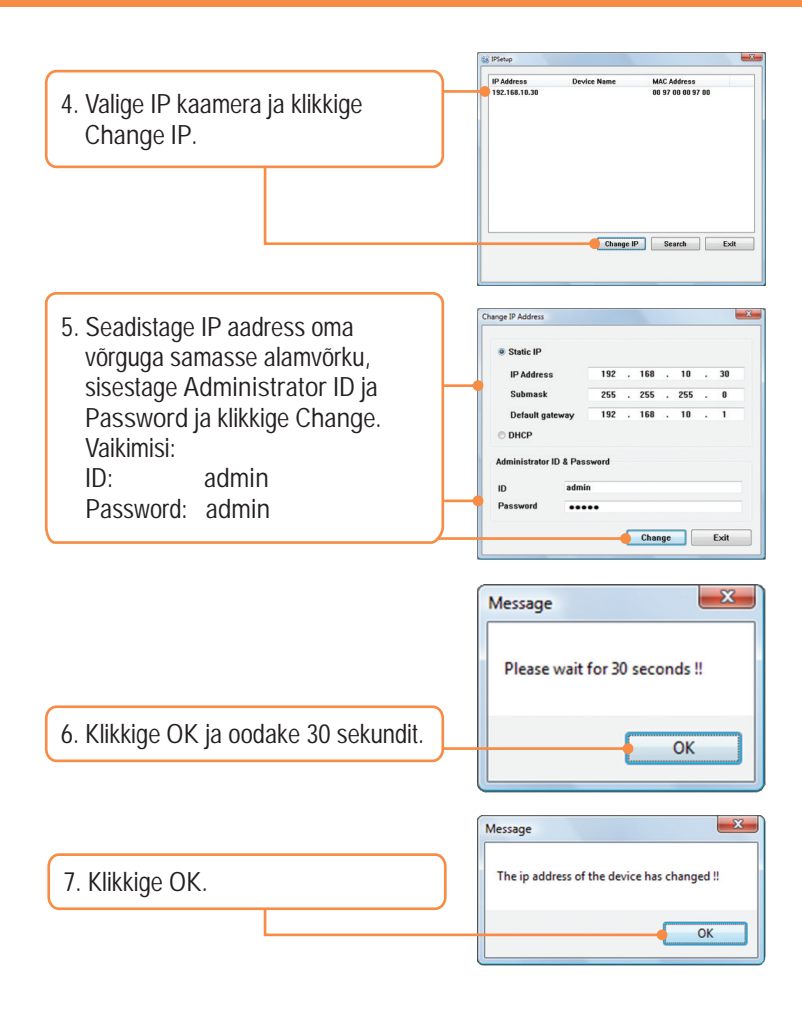

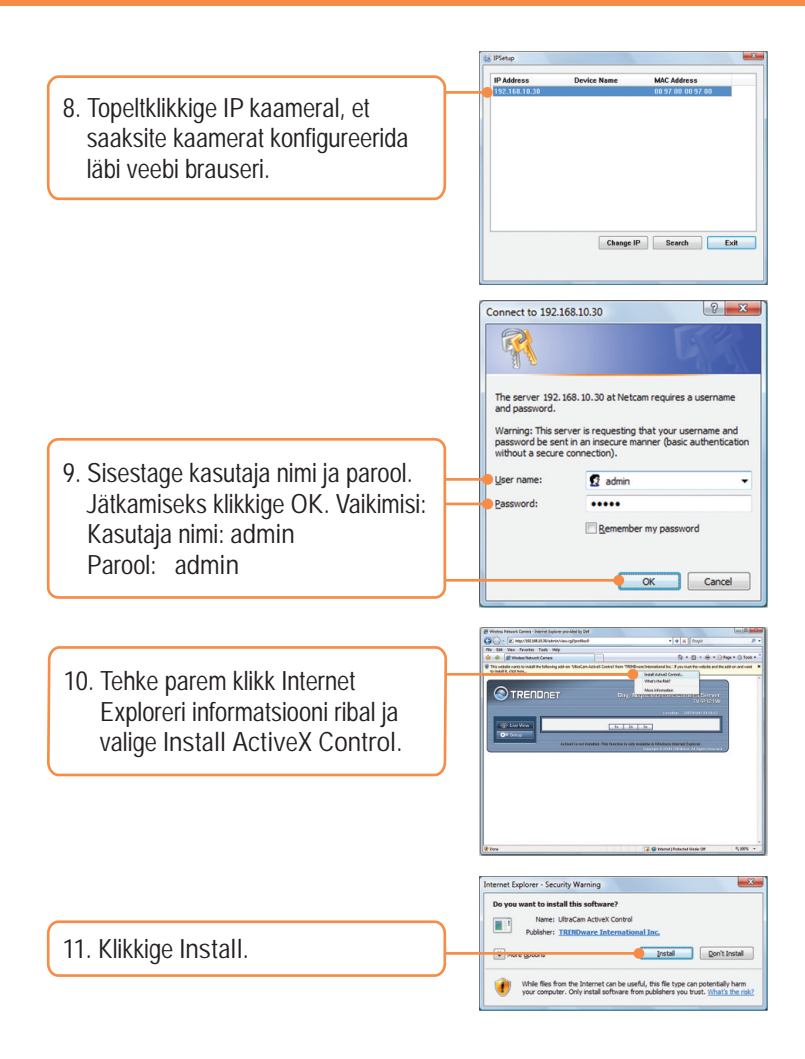

| ( Lize Verw         | Network » Wirele: | ss Setting             | Location 200791041 |  |  |
|---------------------|-------------------|------------------------|--------------------|--|--|
| Off Dates           | Weekss            |                        |                    |  |  |
|                     | Enable            | 12                     |                    |  |  |
| Smart Woard         | Hetwork ID(55D)   | TRENDrut               | Site Survey        |  |  |
| _                   | Wealess Bode      | Infrastructure  Ad-Hoc |                    |  |  |
| Line:               | Channel           | 6                      |                    |  |  |
| Network             | Arbestcator       | Open ·                 |                    |  |  |
| -Reberch<br>-Wilter | Incaptor          | Note C VEP             |                    |  |  |
| - Weekens           | Format            | @ ASOL O HEX           |                    |  |  |
| Video/Audio         | Hay Length        | 0 64 555 0 128 545     |                    |  |  |
| Event Server        | · WEP Key 1       |                        |                    |  |  |
| Motion Detect       | WEP Key 2         |                        |                    |  |  |
| Former Carefor      | WEP Key 3         | 2                      |                    |  |  |
|                     |                   |                        |                    |  |  |

13. Klikkige Site Survey. Valige oma traadivaba võrk. Kui kasutate võrgu krüpteerimist, valige sobilik autoriseerimis tüüp, sisestage krüpteeringu võti ja klikkiga Apply. (Antud näites WPA2-PSK. Kui teie traadivaba võrk ei kasuta WPA, valige selle asemel *open* või *shared*. Vajaduse korral võtke ühendust oma arvutivõrgu administraatoriga).

12. Klikkige Setup, Network ja siis klikkige Wireless).

|   | 😻 Line View   | Network » Wireless Setting |                  |                  |         |                |       |      |  |
|---|---------------|----------------------------|------------------|------------------|---------|----------------|-------|------|--|
|   | Of Seture     |                            |                  |                  |         |                |       |      |  |
|   |               |                            | Enable           | 2                |         |                |       |      |  |
| _ |               |                            | -                |                  | -       | ite Survey     | _     | _    |  |
|   | uniri mizero  | F28D                       | hang             |                  | Chastel | Mode           | 10000 | 2100 |  |
|   | Danie         | Inches                     | 00.02            | 90 90 07 90      | 1       | https://white  | Yes   | 225  |  |
|   |               | PRINT                      | 98.92            | 190 29 82 99     | 3       | Infrastructure | No    | 22%  |  |
|   | Notwork       | Trendhet                   | 00.14            | 102-92-02-99     | 4       | infrashuck.re  | Yes   | 34%  |  |
|   | · Indexed     | Transford                  | 00.0x02.90.02.90 |                  | 6       | Infrastructure | Yes   | 24%  |  |
| _ |               | TENDWI                     | 00 11            | 100 0000 2+      | 0       | bitastuckee    | Teo   | 100% |  |
|   | - Weekes      | Trendhet                   | 02.90            | 041029040        | 7       | Infrashuckee   | Tes   | 07%  |  |
|   |               | Trendset                   | 00.02            | 190 1x 02 90     | 8       | Infrashucture  | Yes   | 05%  |  |
|   | Video/Aucoo   | Trendset                   | 00.14            | 102.99.02.90     | 9       | Infrastructure | Yes   | 60%  |  |
|   | Trend Theorem | Trendhel                   | 02:90            | de 09:5073-0     | 1       | infashudure.   | Yes   | 34%  |  |
|   | CHOIN DOI NO  | Trendset                   | 12.90            | 02-04 02:90      | 10      | Hashuckee      | No    | 29%  |  |
|   | Motion Detect | Ulrel                      | ess Node:        | · infrastructure | O AdHot |                |       |      |  |
|   | David Confin  |                            | Channel          | 6                |         |                |       |      |  |
| _ | Loon Corrig   | Authentication             |                  | WPA2-PSK +       |         |                |       |      |  |
|   | Tools         |                            |                  |                  |         |                |       |      |  |
|   | Information   |                            | Excryption       |                  | AES     |                |       |      |  |
| _ |               |                            | and Real         |                  |         |                |       |      |  |

14. Ühendage RJ-45 ja toidekaablid lahti. Siis ühendage toide tagasi.

<u>Märkus</u>: TV-IP121W ei hakka töötama traadivabalt, kui te ühendate kaamera tagant lahti vaid Etherneti kaabli.

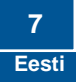

15. Veenduge, et Power ja Link LED'id põlevad.

16. Klikkige Live View

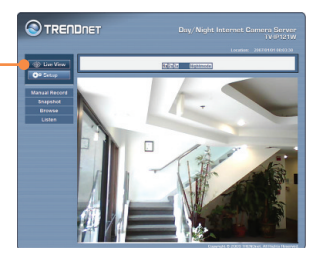

#### Traadivaba seadistamine on lõppenud.

Täpsemat teavet TV-IP121W seadistamise ja edasijõudnud valikute kohta leiate Tõrkeotsingu osast, kasutaja käsiraamatust CD-plaadilt (inglise keeles) või TRENDneti veebilehelt <u>http://www.trendnet.com</u>.

Teie seadmete registreerimine Et kindlustada teid parima teeninduse ja toega, palun leidke moment, et registreerida teie toode OnLines - www.Trendnet.com/register Täname, et te valisite TRENDnet'i. K1: IPSetup ei avasta mu kaamerat. Mida ma peaksin tegema?

V1: Ésiteks, veenduge, et olete järginud kõiki sektsioon 2. Riistvara paigaldamine ja häälestamine – samme. Teiseks lülitage välja kõik tarkvaralised tulemüüri programmid, nagu ZoneAlarm või Norton Internet Security. Kui Teie arvutisse on paigaldatud Windows XP või Vista, lülitage välja sisseehitatud tulemüür. Kolmandaks, klikkige Search nupule IPSetupi viisardis.

K2: Mul ei ole DHCP serverit või DHCP server on keelatud mu arvutivõrgule ja ma ei saa häälestada TV-IP121W. Mida ma peaksin tegema?

V2: Esiteks, minge oma arvuti TCP/IP seadistustesse, ning määrake oma arvutile staatiline IP aadress, mille alamvõrk oleks 192.168.10.x. TV-IP121W vaikimisi IP aadress on 192.168.10.30, seega ärge määrake oma arvuti võrgukaardi IP aadressiks 192.168.10.30. Järgmiseks avage IPsetupi viisard ja klikkige TV-IP121W, et saaksite kaamerat konfigureerida läbi brauseri.

- K3: Pilt on udune. Kuidas ma saan fokuseerida IP kaamerat? V3: Te saate IP kaamerat fokuseerida, keerates kaamera läätse.
- K4: Otsepilti ei ilmu mu ekraanile, kui ma klikin nupul Live View. Mida ma peaksin tegema? V4: Esiteks, veenduge, et teie brauser toetab ActiveX. Teiseks, veenduge, et olete in stalleerinud ActiveX. Vaadake samme 10 ja 11 sektsioonist 3. Interneti kaamera häälestamine

K5: Kuidas ma saaksin TV-IP121W ühendada minu traadivaba ruuteri või Access Poindi külge?

V5: Veenduge, et te häälestate kaamerat, millel on sama SSID, krüpteerimise reziim ja võti (kui kasutatakse krüpteeringut). Järgige sektsioon 3. Interneti kaamera häälestamine, kuidas häälestada kaamera SSID ja krüpteeringu võtit.

K6: Peale edukat TV-IP121W seadistamist traadivaba võrgu seadetega sobivaks, ei suuda ma saada kaameraga ühendust.

V6: Esiteks, veenduge, et traadivabad seaded sobivad ka teie traadivaba võrgu seadetega. Teiseks, veenduge, et traadivabas sektsioonis brauseriga häälestamine on lubatud – Enable oleks märgistatud. Kolmandaks, veendugem et olete oma Etherneti kaabli kaamera küljest lahti ühendanud ja veenduge, et LINK LED-tuli vilgub roheliselt.

K7: Ma olen unustanud oma parooli. Mida ma peaksin tegema?

V7: Võtke ork või kirjaklambri ots ja vajutage sellega kaamera taga olevat reset nuppu ja oodake 15 sekundit. See toob tagasi tehase vaikimisi häälestused. vaikimisi IP aadressiks on 192.168.10.30. Vaikimisi administraatori ID ja parooliks on admin.

Se você ainda encontrar problemas ou tiver perguntas referentes ao TV-IP121W, kohta, lugege lisateavet kasutusjuhendist draiveri ja utiliidi CD-plaadilt (inglise keeles) või võtke ühendust TRENDneti tehnilise toe osakonnaga.

#### **GPL/LGPL** General Information

This TRENDnet product includes free software written by third party developers. These codes are subject to the GNU General Public License ("GPL") or GNU Lesser General Public License ("LGPL"). These codes are distributed WITHOUT WARRANTY and are subject to the copyrights of the developers. TRENDnet does not provide technical support for these codes. The details of the GNU GPL and LGPL are included in the product CD-ROM.

Please also go to (http://www.gnu.org/licenses/gpl.txt) or (http://www.gnu.org/licenses/lgpl.txt) for specific terms of each license.

The source codes are available for download from TRENDnet's web site (http://trendnet.com/downloads/list\_gpl.asp) for at least three years from the product shipping date.

You could also request the source codes by contacting TRENDnet.

Informations générales GPL/LGPL

Ce produit TRENDnet comprend un logiciel libre écrit par des programmeurs tiers. Ces codes sont sujet à la GNU General Public License ("GPL" Licence publique générale GNU) ou à la GNU Lesser General Public License ("LGPL" Licence publique générale limitée GNU). Ces codes sont distribués SANS GARANTIE et sont sujets aux droits d'auteurs des programmeurs. TRENDnet ne fournit pas d'assistance technique pour ces codes. Les détails concernant les GPL et LGPL GNU sont repris sur le CD-ROM du produit.

Veuillez également vous rendre en (http://www.gnu.org/licenses/gpl.txt) ou en (http://www.gnu.org/licenses/lgpl.txt) pour les conditions spécifiques de chaque licence.

Les codes source sont disponibles au téléchargement sur le site Internet de TRENDnet web site (http://trendnet.com/downloads/list\_gpl.asp) durant au moins 3 ans à partir de la date d'expédition du produit. Vous pouvez également demander les codes source en contactant TRENDnet. 20675 Manhattan Place, Torrance, CA 90501, USA. Tel: +1-310-961-5500 Fax: +1-310-961-5511

Allgemeine Informationen zu GPL/LGPL

Dieses Produkt enthält die freie Software "netfilter/iptables" (© 2000-2004 netfilter project http://www.netfilter.org) und die freie Software "Linux "mtd" (Memory Technology Devices) Implementation (© 2000 David Woodhouse), erstmals integriert in Linux Version 2.4.0-test 3 v. 10.07.2000 (http://www.kernel.org/pub/linux/kernel/v2.4/old-test-kernels/linux-2.4.0-test3.tar.bz2), sowie weitere freie Software. Sie haben durch den Erwerb dieses Produktes keinertei Gewährleistungsansprüche gegen die Berechtigten an der oben genannten Software erworben; weil diese die Software kostenfrei lizenzieren gewähren sie keine Haftung gemäß unten abgedruckten Lizenzbedingungen. Die Software darf von jedermann im Quel-und Objektcode unter Beachtung der Lizenzbedingungen der GNU General Public License Version 2, und GNU Lesser General Public License (LGPL) vervielfältigt, verbreitet und verarbeitet werden. Die Lizenz ist unten im englischsprachigen Originalwortlaut wiedergegeben. Eine nichtoffizielle Übersetzung in die deutsche Sprache finden Sie im Internet unter (http://www.gnu.de/documents/gpl-20.de.html). Eine allgemeine öffentliche GNU Lizenz befindet sich auch auf der mitaelieferten CD-ROM.

Sie können Quell-und Objektcode der Software für mindestens drei Jahre auf unserer Homepage www.trendnet.com im Downloadbereich (http://trendnet.com/langen/downloads/list\_gpl.asp) downloadend. Sofern Sie nicht über die Möglichkeit des Downloads verfügen können Sie bei TRENDnet.

20675 Manhattan Place, Torrance, CA 90501 -U.S.A -, Tel.: +1-310-961-5500, Fax: +1-310-961-5511 die Software anfordern.

Información general sobre la GPL/LGPL

Este producto de TRENDnet incluye un programa gratuito desarrollado por terceros. Estos códigos están sujetos a la Licencia pública general de GNU ("GPL") o la Licencia pública general limitada de GNU ("LGPL"). Estos códigos son distribuidos SIN GARANTÍA y están sujetos a las leyes de propiedad intelectual de sus desarrolladores. TRENDnet no ofrece servicio técnico para estos códigos. Los detalles sobre las licencias GPL y LGPL de GNU se incluyen en el CD-ROM del producto.

Consulte también el (http://www.gnu.org/licenses/gpl.txt) ó el (http://www.gnu.org/licenses/lgpl.txt) para ver las cláusulas específicas de cada licencia.

Los códigos fuentes están disponibles para ser descargados del sitio Web de TRENDnet

(http://trendnet.com/downloads/list\_gpl.asp) durante por lo menos tres años a partir de la fecha de envío del producto. También puede solicitar el código fuente llamando a TRENDnet.

20675 Manhattan Place, Torrance, CA 90501, USA. Tel: +1-310-961-5500 Fax: +1-310-961-5511

#### GPL/LGPL

TRENDnet

GNU General Public License ("GPL") GNU

Lesser General Public License ("LGPL").

. TRENDnet

GNU GPL LGPL

(http://www.gnu.org/licenses/gpl.txt) (http://www.gnu.org/licenses/lgpl.txt)

TRENDnet (http://trendnet.com/downloads/list\_gpl.asp)

TRENDnet.

20675 Manhattan Place, Torrance, CA 90501, USA. Tel: +1-310-961-5500 Fax: +1-310-961-5511

GPL/LGPL informações Gerais

Este produto TRENDnet inclui software gratuito desenvolvido por terceiros. Estes códigos estão sujeitos ao GPL (GNU General Public License) ou ao LGPL (GNU Lesser General Public License). Estes códigos são distribuídos SEM GARANTIA e estão sujeitos aos direitos autorais dos desenvolvedores. TRENDnet não presta suporte técnico a estes códigos. Os detalhes do GNU GPL e do LGPL estão no CD-ROM do produto.

Favor acessar http://www.gnu.org/licenses/gpl.txt ou http://www.gnu.org/licenses/lgpl.txt para os termos específicos de cada licença.

Os códigos fonte estão disponíveis para download no site da TRENDnet (http://trendnet.com/langen/downloads/list\_gpl.asp) por pelo menos três anos da data de embarque do produto.

Você também pode solicitar os códigos fonte contactando TRENDnet, 20675 Manhattan Place, Torrance, CA 90501,

GPL/LGPL üldinformatsioon

See TRENDneti toode sisaldab vaba tarkvara, mis on kirjutatud kolmanda osapoole poolt. Koodid on allutatud GNU (General Public License) Üldise Avaliku Litsentsi (GPL) või GNU (Lesser General Public License) ("LGPL") Vähem Üldine Avalik Litsentsiga. Koode vahendatakse ILMA GARANTIITA ja need on allutatud arendajate poolt. TRENDnet ei anna koodidel tehnilist tuge. Detailsemat infot GNU GPL ja LGPL kohta leiate toote CD-ROMil. Infot mölema litsentsi spetsiifiliste terminite kohta leiate (http://www.gnu.org/licenses/gpl.txt) või (http://www.gnu.org/licenses/lgpl.txt). Infot mõlema litsentsi spetsiifiliste terminite kohta leiate (http://www.gnu.org/licenses/lgpl.txt).

(http://www.gnd.org/licenses/lgpl.txt). Lähtekoodi on võimalik alla laadida TRENDneti kodulehelt

(http://trendnet.com/langen/downloads/list\_gpl.asp) kolme aasta jooksul alates toote kättesaamise kuupäevast.

Samuti võite lähtekoodi paluda TRENDneti It, 20675 Manhattan Place, Torrance, CA 90501, USA. Tel: +1-310-961-5500,

Sertifikaadid:

Antud seade on testitud ja leitud vastavaks FCC ja CE seadustega.

1. Antud seade ei põhjusta kahjulikke häireid.

2. Antud seade peab vastu võtma kõik saadud häired, sealhulgas häired, mis võivad põhjustada soovimatut tööd.

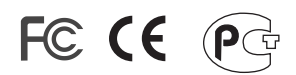

Elektri- ja elektroonikatoodete jäätmeid ei tohi ära visata koos olmejääkidega. Abivahendite olemasolu korral palume ümber töötlemiseks sorteerida. Küsi nõu jäätmete ümber töötlemise kohta oma kohalikult jaemüüjalt.

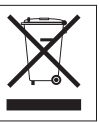

<u>MÄRKUS:</u> TOOTJA EI VASTUTA ÜHEGI TV VÕI RAADIO HÄIRETE EEST, MIS ON PÕHJUSTATUD ANTUD SEADME LUBAMATUST ÜMBEREHITAMISEST. IGASUGUNE ÜMBERMODIFITSEERIMINE TÜHISTAB AUTORIVASTUTUSE ANTUD SEADMELE.

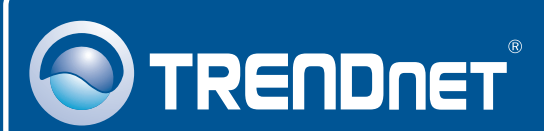

## Product Warranty Registration

Please take a moment to register your product online. Go to TRENDnet's website at http://www.trendnet.com/register

# TRENDNET

20675 Manhattan Place Torrance, CA 90501 USA

Copyright ©2009. All Rights Reserved. TRENDnet.